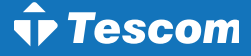

# NEOLINE PLUS

## **User Manual**

Uninterruptible Power Supply System

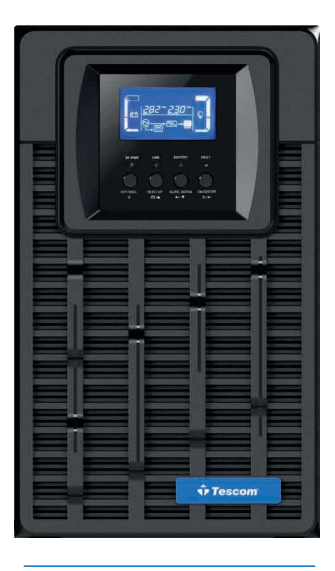

1 phase In / 1 phase Out 1-3 kVA ONLINE UPS

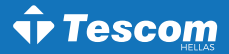

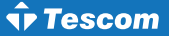

### ΠΡΟΣΟΧΗ:

- Διαβάστε το εγχειρίδιο χρήσης προσεκτικά πριν την εγκατάσταση ή τη λειτουργία του εξοπλισμού.
- 2.Για να ισχύσει η εγγύηση θα πρέπει να έχει αποσταλεί η "Φόρμα Εγγύησης" ή να έχει γίνει εγγραφή στην ιστοσελίδα μας: www.tescom-ups.gr
- 3.Για να ισχύει η εγγύηση θα πρέπει το σύστημα να επαναφορτίζεται κάθε 2-3 μήνες όταν δεν χρησιμοποιείται.

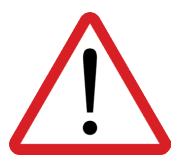

Παρακαλώ όπως συμμορφωθείτε αυστηρά με όλες τις προειδοποιήσεις και τις οδηγίες λειτουργίας σε αυτό το εγχειρίδιο.

Μη λειτουργήσετε αυτή τη μονάδα προτού μελετήσετε προσεκτικά όλες τις πληροφορίες ασφαλείας και τις οδηγίες λειτουργίας.

Να αποθηκευτεί το παρόν για μελλοντική χρήση.

### <u>Περιεχόμενα</u>

| 1. Σημαντικές οδηγίες ασφαλείας                | 4  |
|------------------------------------------------|----|
| 1-1. Μεταφορά και φύλαξη                       | 4  |
| 1-2. Προετοιμασία                              | 4  |
| 1-3. Εγκατάσταση                               | 4  |
| 1-4. Χειρισμός                                 | 5  |
| 2. Εγκατάσταση και λειτουργία                  | 5  |
| 2-1. Πίσω Όψη UPS Μονάδα πύργου                | 6  |
| 2-2. Προγραμματισμός του UPS                   | 7  |
| 3. Λειτουργίες                                 | 8  |
| 3-1. Λειτουργία κομβίων                        | 8  |
| 3-2. Πίνακας LCD                               | 9  |
| 3-3. Ηχητικός συναγερμός                       | 10 |
| 3-4. Ορισμοί των συντομογραφιών στην οθόνη LCD | 11 |
| 3-5. Ρύθμιση UPS                               | 11 |
| 3-6. Περιγραφή τρόπου λειτουργίας              | 14 |
| 3-7. Κωδικός αναφοράς σφαλμάτων                | 15 |
| 3-8. Προειδοποιητικές ενδείξεις                | 15 |
| 4. Αντιμετώπιση προβλημάτων                    | 16 |
| 5. Φύλαξη και συντήρηση                        | 17 |
| 5-1. Λειτουργία                                | 17 |
| 5-2. Φύλαξη                                    | 17 |
| 5-3. Συντήρηση                                 | 18 |
| 6. Τεχνικές προδιαγραφές                       | 18 |

### 1. Σημαντικές οδηγίες ασφαλείας

Παρακαλώ μεταφέρετε το σύστημα UPS μόνο στην αυθεντική συσκευασία για να το προστατέψετε τρανταγμούς και χτυπήματα. Το UPS πρέπει να φυλάσσεται σε χώρο καλά αεριζόμενο, χωρίς υγρασία.

### 1-1. Μεταφορά και φύλαξη

Παρακαλώ μεταφέρετε οτ σύστημα UPS μόνο στην αυθεντική συσκευασία για να το προστατέψετε από τρανταγμούς και χτυπήματα. Το UPS πρέπει να φυλάσσεται σε χώρο καλά αεριζόμενο, χωρίς υγρασία.

### 1-2. Προετοιμασία

- Ενδέχεται να προκληθεί συμπύκνωση εάν το σύστημα του UPS μεταφερθεί κατευθείαν από κρύο σε ζεστό περιβάλλον. Το σύστημα UPS πρέπει να είναι εντελώς στεγνό προτού το εγκαταστήσετε.
- Παρακαλώ επιτρέψτε τουλάχιστον 2 ώρες στο σύστημα του UPS για να προσαρμοστεί στο περιβάλλον.
- Μην εγκαταστήσετε το σύστημα του UPS κοντά σε νερό ή σε υγρά περιβάλλοντα.
- Μην εγκαταστήσετε το σύστημα του UPS κάπου που ενδέχεται να εκτεθεί σε άμεση ακτινοβολία ή σε κοντινή θέρμανση.
- Μη φράζετε τις τρύπες εξαερισμού στο σώμα του UPS.

### 1-3. Εγκατάσταση

- Μη συνδέετε συσκευές και μηχανήματα που θα μπορούσαν να υπερφορτώσουν το UPS (π.χ. εκτυπωτικά μηχανήματα) στις υποδοχές εξόδου ή το τερματικό του UPS.
- Τοποθετήστε καλώδια με τέτοιο τρόπο ώστε να μη μπορεί κανείς να πατήσει ή να σκοντάψει πάνω σε αυτά.
- Μην εμποδίζετε τα ανοίγματα εξαερισμού στο περίβλημα του UPS. Το UPS πρέπει να είναι εγκατεστημένο σε τοποθεσία με καλό εξαερισμό. Βεβαιωθείτε ότι υπάρχει αρκετός χώρος σε κάθε πλευρά για αερισμό.
- Το UPS παρέχει γειωμένο ακροδέκτη στην τελική διαμόρφωση του εγκατεστημένου συστήματος και ισοδυναμική σύνδεση γείωσης στα εξωτερικά ερμάρια συσσωρευτών UPS.
- Το UPS μπορεί να εγκατασταθεί μόνο από εξειδικευμένο προσωπικό συντήρησης.
- Μία κατάλληλη συσκευή αποσύνδεσης σαν προστασία υποστήριξης βραχυκυκλώματος θα πρέπει να παρέχεται στην εγκατάσταση καλωδίωσης του κτηρίου.
- Μία αναπόσπαστη συσκευή μεταγωγής έκτακτης ανάγκης η οποία να προστατεύει περαιτέρω ανεφοδιασμό στο φορτίο από το UPS σε οποιαδήποτε κατάσταση λειτουργίας θα πρέπει να παρέχεται στην εγκατάσταση καλωδίωσης του κτηρίου.
- Συνδέστε τον αγωγό της γείωσης προτού κάνετε σύνδεση με τον ακροδέκτη της καλωδίωσης του κτηρίου.
- Η εγκατάσταση και η καλωδίωση θα πρέπει να εκτελεστούν σε συμφωνία με τους τοπικούς ηλεκτρολογικούς νόμους και κανονισμούς.

### 1-4. Χειρισμός

- Μην αποσυνδέετε το καλώδιο του αγωγού γείωσης του UPS ή τους ακροδέκτες καλωδίωσης του κτιρίου οποιαδήποτε στιγμή γιατί κάτι τέτοιο δύναται να ακυρώσει την προστατευτική γείωση του συστήματος του UPS και όλων των συνδεδεμένων φορτίων.
- Το σύστημα του UPS περιλαμβάνει τις δικές του, εσωτερικες μπαταρίες. Οι υποδοχές εξόδου του UPS ή τα τερματικά εξόδου μπορεί να είναι ηλεκτρολογικά ενεργά ακόμη κι αν το σύστημα του UPS δεν είναι συνδεδεμένο με την έξοδο καλωδίωσης του κτιρίου.
- Για να αποσυνδέσετε πλήρως το σύστημα του UPS, πρώτα πατήστε το κουμπί "OFF" και μετά αποσυνδέστε τα κύρια μέρη.
- Βεβαιωθείτε ότι κανένα υγρό ή άλλα ξένα αντικείμενα μπορούν να εισέλθουν στο σύστημα του UPS.
- Το UPS μπορεί να το χειριστεί ο καθένας χωρίς καμία προηγούμενη εμπειρία.

### 2. Εγκατάσταση και λειτουργία

Υπάρχουν δύο διαφορετικοί τύποι online UPS: τα βασικά και τα μοντέλα ενισχυμένου φορτιστή. Παρακαλώ ανατρέξατε στον παρακάτω πίνακα μοντέλων.

| Μοντέλο | Τύπος             | Μοντέλο | Τύπος       |
|---------|-------------------|---------|-------------|
| 1K      |                   | 1KL     | Μοντέλο     |
| 2K      | Βασικό<br>Μοντέλο | 2KL     | ενισχυμένου |
| ЗК      |                   | 3KL     | Φορτιστή    |

#### Για τη σειρά: NEOLINE ST+ (Tower)

| I IA TI) OEIDA: INEULINE R I + (RACK) |
|---------------------------------------|
|---------------------------------------|

| Μοντέλο | Τύπος             | Μοντέλο | Τύπος                              |
|---------|-------------------|---------|------------------------------------|
| 1KR     | Βασικό<br>Μοντέλο | 1KRL    |                                    |
|         |                   | 2KRL    | Μοντέλο<br>ενισχυμένου<br>Φοοτιστή |
|         |                   | 3KRL    |                                    |

**v** Tescom

### 2-1. Πίσω Όψη UPS (μονάδα πύργου)

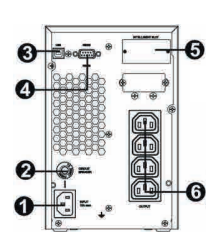

1K (L) IEC

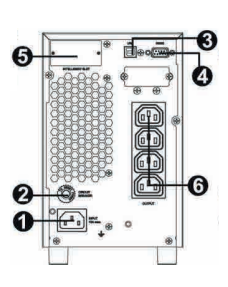

2K (L) IEC

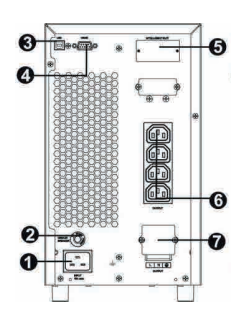

3K (L) IEC

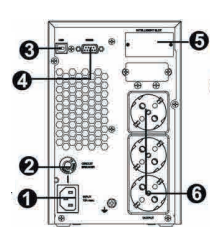

1K (L) Scuko

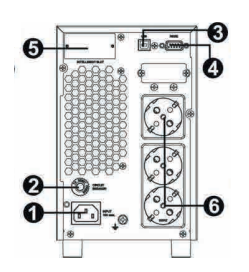

2K (L) Scuko

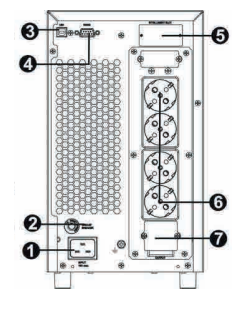

3K (L) Scuko

- 1. ΑC είσοδος
- 2. Διακόπτης κυκλώματος εισόδου
- USB θύρα επικοινωνίας
   RS-232 θύρα επικοινωνίας
- 5. SNMP έξυπνη θύρα
- 6. Εξωτερική σύνδεση μπαταρίας (διαθέσιμη μόνο για το μοντέλο L)
- 7. Ρέυματοδότες εξόδου
- 8. Διακόπτης κυκλώματος εξόδου
- 9. Τερματικό εξόδου

### 2-2. Προγραμματισμος του UPS

### <u>Βήμα 1: UPS σύνδεση εισόδου</u>

Συνδέστε το UPS σε μια διπολική, με τρία σύρματα, γειωμένη πρίζα μόνο. Αποφεύγετε να χρησιμοποιείτε καλώδια επέκτασης. Το καλώδιο ρεύματος σας παρέχεται μέσα στη συσκευασία του UPS.

### <u>Βήμα 2: UPS σύνδεση εξόδου</u>

- Για εξόδους τύπου πρίζας, απλά συνδέστε τις συσκευές στις υποδοχές.
- Για εισόδους ή εξόδους τύπου ακροδέκτη, παρακαλώ ακολουθήστε τα παρακάτω βήματα για τη διαμόρφωση της καλωδίωσης:
  - α) Μετακινήστε το μικρό κάλυμμα του μπλοκ ακροδεκτών
  - β) Σας συνιστούμε να χρησιμοποιήσετε καλώδια ρεύματος διατομής 2.5mm2
  - γ) Με την ολοκλήρωση της διαμόρφωσης καλωδίωσης, παρακαλώ ελέγξτε εάν τα καλώδια είναι ασφαλώς επικολλημένα.
  - δ) Τοποθετήστε το μικρό κάλυμμα πίσω στον πίνακα που βρίσκεται στο πίσω μέρος.

### Βήμα 3: Σύνδεση επικοινωνίας Θύρα επικοινωνίας:

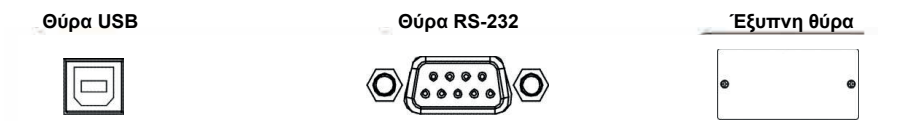

Για να επιτρέψετε σε αφύλακτο UPS κλείσιμο/εκκίνηση και παρακολούθηση κατάστασης, συνδέστε τα καλώδια επικοινωνίας ένα στο τέλος της θύρας USB/RS-232 και το άλλο στη θύρα επικοινωνίας του PC σας. Με το εγκατεστημένο λογισμικό παρακολούθησης, μπορείτε να προγραμματίσετε το κλείσιμο εκκίνηση του UPS και να παρακολουθείτε την κατάσταση του UPS μέσω του PC.

Το UPS είναι εξοπλισμένο με έξυπνη θύρα κατάλληλη είτε για SNMP ή AS400 κάρτα. Κατά την εγκατάσταση είτε της SNMP ή της AS400 κάρτας στο UPS, αυτό θα παρέχει προηγμένη εποικοινωνία και επιλογές παρακολούθησης.

Σημείωση: Οι θύρες USB και RS-232 δεν μπορούν να λειτουργούν συγχρόνως.

#### <u>Βήμα 4: Εκκίνηση του UPS</u>

Πίστε το κουμπί ON/Mute στον μπροστινό πίνακα για 2 δευτερόλεπτα για να δωσετε ενέργεια στο UPS. <u>Σημείωση:</u> Η μπαταρία φορτιζει πλήρως κατά τη διάρκεια των πέντε πρώτων ωρών κανονικής λειτουργίας. Μην περιμένετε πλήρη απόδοση μπαταρίας κατά τη διάρκεια αυτής της αρχικής περιόδου φόρτισης.

### Βήμα 5: Εγκατάσταση λογισμικού

Για βέλτιστη προστασία του συστήματος του υπολογιστή σας, εγκαταστήστε το λογισμικό παρακολούθησης του UPS για να διαμορφώσετε το κλείσιμο του UPS. Μπορείτε να εισάγετε το CD που σας παρέχεται μέσα στο CD-ROM για να εγκαταστήσετε το λογισμικό παρακολούθησης. Εάν όχι, παρακαλώ ακολουθήστε τα παρακάτω βήματα για να κατεβάσετε και να εγκαταστήσετε το λογισμικό παρακολούθησης από το διαδίκτυο:

- 1. Πηγαίντε στην ηλεκτρονική διεύθυνση http://www.power-software-download.com
- Πατήστε στο εικονίδιο λογισμικό ViewPower και μετά επιλέξτε το απαιτούμενο για εσάς λειτουργικό σύστημα για να κατεβάσετε το λογισμικό.
- 3. Ακολουθήστε τις οδηγίες στην οθόνη για να εγκαταστήσετε το λογισμικό.
- 4. Όταν γίνει επανεκκίνηση του υπολογιστή σας, το λογισμικό παρακολούθησης θα εμφανιστεί σαν ένα πορτοκαλί εικονίδιο βελάκι που βρίσκεται στο δίσκο του συστήματος, κοντά στο ρολόι.

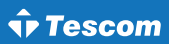

### <u>Βήμα 6: Εξωτερική σύνδεση μπαταρίας</u> (μόνο για μοντέλα ενισχυμένου φορτιστή):

Ακολουθείστε το διάγραμμα δεξιά για να πραγματοποιήσετε εξωτερική σύνδεση μπαταρίας.

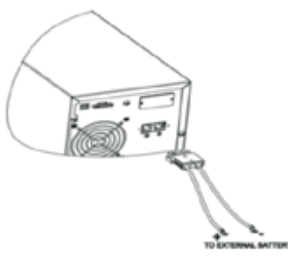

### 3. Λειτουργίες

### 3-1. Λειτουργία κομβίων

| Κουμπί              | Λειτουργία                                                                                                    |
|---------------------|----------------------------------------------------------------------------------------------------|
| ON/Mute             | <ul> <li>Ανοίξτε το UPS: Πιέστε και κρατήστε το κουμπί ON/Mute για τουλάχιστον 2 δευτερόλεπτα για να ανοίξετε το UPS.</li> <li>Σίγαση του συναγερμού: Όταν το UPS είναι σε κατάσταση μπαταρίας, πιέστε και κρατήστε αυτό το κουμπί για τουλάχιστον 5 δευτερόλεπτα για να ενεργοποιήσετε ή να απενεργοποιήσετε το σύστημα συναγερμού. Δεν εφαρμόζεται σε καταστάσεις όπου υπάρχει προειδοποίηση ή σφάλμα.</li> <li>Κουμπί Πάνω: Πιέστε αυτό το κουμπί για να εμφανίσετε την προηγούμενη επιλογή στην κατάσταση ρυθμίσεων του UPS.</li> <li>Αλλαγή σε κατάσταση αυτοελέγχου του UPS: Πιέστε κα κρατήστε το κουμπί ΟΝ/ Mute για 5 δευτερόλεπτα για να εισέλθει το UPS σε αυτοέλεγχο καθώς βρίκσκεται σε λειτουργία AC, λειτουργία ECO, ή λειτουργία μετατροπέα.</li> </ul> |
| OFF/Enter           | <ul> <li>Κλείστε το UPS: Πιέστε και κρατήστε αυτό το κουμπί για τουλάχιστον 2 δευτερόλεπτα για να κλείσετε το UPS. Το UPS θα είναι σε κατάσταση αναμονής κάτω από φυσιολογική λειτουργία ή θα περάσει σε λειτουργία Bypass εάν το Bypass μέσω της ρύθμισης έχει ενεργοποιηθεί πιέζοντας αυτό το κουμπί.</li> <li>Κουμπί επιβεβαίωσης επιλογής: Πιέστε αυτό το κουμπί για να επιβεβαιώσετε την επιλογή στην κατάσταση ρυθμίσεων του UPS.</li> </ul>                                                                                                    |
| Select              | <ul> <li>Αλλαγή μηνύματος LCD: Πιέστε αυτό το κουμπί για να αλλάξετε το μήνυμα LCD για την τάση εισόδου, τη συχνότητα εισόδου, την τάση της μπαταρίας, την τάση εξόδου και τη συχνότητα εξόδου. Θα επιστρέψει πίσω στην αρχική οθόνη όταν μείνει αδρανές για 10 δευτερόλεπτα.</li> <li>Κατάσταση ρυθμίσεων: Πιέστε και κρατήστε αυτό το κουμπί για 5 δευτερόλεπτα για να εισελθετε στις ρυθμίσεις λειτουργίας του UPS όταν αυτό είναι σε λειτουργία standby ή bypass.</li> <li>Κουμπί κάτω: Πιέστε αυτό το κουμπί για να εμφανίσετε την επόμενη επιλογή στη λειτουργία ρύθμισης του UPS.</li> </ul>                                                                                                    |
| ON/Mute +<br>Select | Αλλαγή σε λειτουργία bypass: Όταν η κύρια είσοδος είναι φυσιολογική, πιέστε<br>τα κουμπιά ON/Mute και Select ταυτόχρονα για 5 δευτερόλεπτα. Έπειτα το UPS<br>θα εισέλθει σε λειτουργία bypass. Αυτή η ενέργεια δε θα είναι εφιχτή όταν η τάση<br>εισόδου είναι εκτός του επιτρεπτού εύρους.                                                                                                    |

### 3-2. Πίνακας LCD

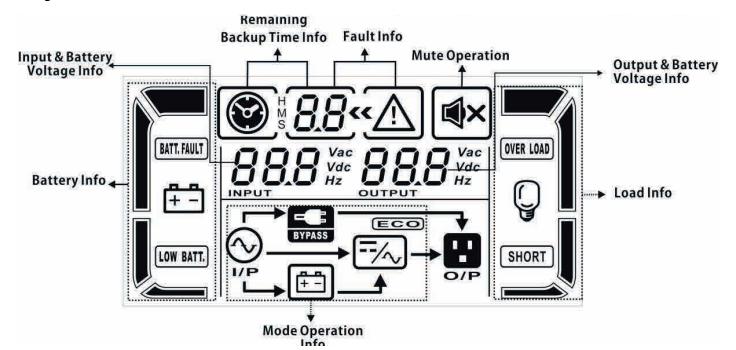

| Οθόνη                    | Λειτουργία                                                                                                    |  |
|--------------------------|----------------------------------------------------------------------------------------------------|--|
| Πληροφορίες χρόνου       |                                                                                                    |  |
| I                        | Δείχνει τον υπολειπόμενο χρόνο υποστήριξης σε διάγραμμα πίτας.                                                                 |  |
| ₿ <b>88</b>              | Δείχνει σε νούμερα το χρόνο αυτονομίας της μπαταρίας.<br>Η: ώρες, Μ: λεπτά, S: δευτερόλεπτα                                    |  |
| Πληροφορίες σφάλματος    |                                                                                                    |  |
| « <u>^</u>               | Δείχνει ότι υπάρχει προειδοποίηση και σφάλμα.                                                                                  |  |
| 8.8                      | Δείχνει τους κωδικούς σφάλματος, και οι κωδικοί βρίσκονται αναλυτικά σε λίστα<br>στην ενότητα 3-9.                             |  |
| Λειτουργία σίγασης       |                                                                                                    |  |
| <u>الع</u> ×             | Δείχνει ότι ο συναγερμός του UPS είναι απενεργοποιημένος.                                                                      |  |
| Πληροφορίες τάσης εξόδου |                                                                                                    |  |
|                          | Δείχνει την τάση εξόδου, τη συχνότητα ή την τάση της μπαταρίας.<br>Vac: τάση εξόδου, Vdc: τάση μπαταρίας, Hz: συχνότητα εξόδου |  |
| Πληροφορίες φορτίου      |                                                                                                    |  |
| Q                        | Δείχνει το επίπεδο του φορτίου από 0-25%, 26-50%, 51-75%, και 76-100%.                                                         |  |
| OVERLOAD                 | Δείχνει υπερφόρτωση.                                                                                                    |  |
| SHORT                    | Δείχνει ότι το φορτίο ή η έξοδος είναι βραχυκυκλωμένα.                                                                         |  |

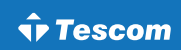

| Οθόνη                          | Λειτουργία                                                                                                    |
|--------------------------------|----------------------------------------------------------------------------------------------------|
| Πληροφορίες κατάστασης λειτ    | τουργίας                                                                                                    |
| Ô                              | Δείχνει ότι το UPS είναι συνδεδεμένο στην τάση δικτύου.                                                                           |
| (#=                            | Δείχνει ότι η μπαταρία λειτουργεί.                                                                                                |
| BYPASS                         | Δείχνει ότι το κύκλωμα του bypass λειτουργεί.                                                                                     |
| ECO                            | Δείχνει ότι η λειτουργία ECO είναι ενεργοποιημένη.                                                                                |
| /~~                            | Δείχνει ότι το κύκλωμα του inverter λειτουργεί.                                                                                   |
| O/P                            | Δείχνει ότι η έξοδος λειτουργεί.                                                                                                  |
| Πληροφορίες μπαταρίας          |                                                                                                    |
| Ê                              | Δείχνει το επίπεδο της μπαταρίας από 0-25%, 26-50%, 51-75%, και 76-100%.                                                          |
| BATT. FAULT                    | Δείχνει ότι η μπαταρία δεν δουλεύει σωστά.                                                                                        |
| LOW BATT.                      | Δείχνει χαμηλή φόρτιση της μπαταρίας                                                                                              |
| Input & Battery voltage inform | nation                                                                                                    |
| 888 Vac<br>Vdc<br>Hz           | Δείχνει την τάση εισόδου, τη συχνότητα ή την τάση της μπαταρίας.<br>Vac: τάση εισόδου, Vdc: τάση μπαταρίας, Hz: συχνότητα εισόδου |

### 3-3. Ηχητικός συναγερμός

| Περιγραφή            | Κατάσταση βομβητή                |
|----------------------|----------------------------------|
| Λειτουργία μπαταρίας | Χτυπάει κάθε 4 δευτερόλεπτα      |
| Χαμηλή μπαταρία      | Χτυπάει κάθε δευτερόλεπτο        |
| Υπερφόρτωση          | Χτυπάει 2 φορές ανά δευτερόλεπτο |
| Σφάλμα               | Χτυπάει συνεχώς                  |
| Λειτουργία bypass    | Χτυπάει κάθε 10 δευτερόλεπτα     |

| Συντομογραφία οθόνης | Περιεχόμενο | Ορισμός                     |  |
|----------------------|-------------|-----------------------------|--|
| ENA                  | ENR         | Ενεργοποίηση                |  |
| DIS                  | DIS         | Απενεργοποίηση              |  |
| ESC                  | ESC         | Αυτόματο                    |  |
| HLS                  | HLS         | Υψηλή απώλεια               |  |
| LLS                  | ԱՆՏ         | Χαμηλή απώλεια              |  |
| BAT                  | BRT         | Μπαταρία                    |  |
| CF                   | Œ           | Μετατροπέας                 |  |
| TP                   | TP          | Θερμοκρασία                 |  |
| СН                   | СН          | Φορτιστής                   |  |
| FU                   | FU          | Μη σταθερή συχνότητα Bypass |  |
| EE                   | EE          | ΕΕΡRΟΜ σφάλμα               |  |

### 3-4. Ορισμοί των συντομογραφιών στην οθόνη LCD

### 3-5. Ρύθμιση UPS

Υπάρχουν τρεις παράμετροι για να ρυθμίσετε το UPS. Ανατρέξτε στο παρακάτω διάγραμμα:

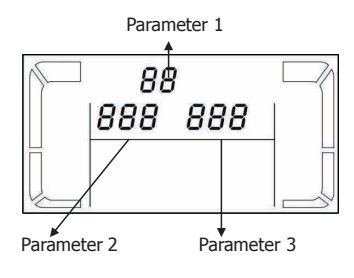

### Παράμετρος 1:

Πρόκειται για εναλλακτικά προγράμματα. Ανατρέξτε στον επόμενο πίνακα για τη ρύθμιση των προγραμμάτων.

### Παράμετρος 2 & παράμετρος 3:

Είναι οι επιλογές ρύθμισης ή μέτρησης για κάθε πρόγραμμα.

### Σημείωση:

Παρακαλείσθε να επιλέξετε με τα κουμπία "Up" ή "Down" για να αλλάξετε τα προγράμματα ή τις παραμέτρους.

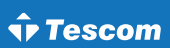

### 01: Τάση εξόδου

| Διεπαφή | Ρύθμιση                                                                                                    |
|---------|----------------------------------------------------------------------------------------------------|
|         | Παράμετρος 3: Τάση εξόδου<br>Για μοντέλα 200/208/220/230/240 VAC, μπορείτε να διαλέξετε την<br>παρακάτω τάση εξόδου:<br>200: παρουσιάζει την τάση εξόδου να είναι 200Vac<br>208: παρουσιάζει την τάση εξόδου να είναι 208Vac<br>220: παρουσιάζει την τάση εξόδου να είναι 220Vac<br>230: παρουσιάζει την τάση εξόδου να είναι 230Vac<br>(Default)<br>240: παρουσιάζει την τάση εξόδου να είναι 240Vac<br>Για τα μοντέλα 100/110/115/120/127 VAC, μπορείτε να διαλέξετε την<br>ακόλουθη τάση εξόδου:<br>100: παρουσιάζει την τάση εξόδου να είναι 100Vac<br>110: παρουσιάζει την τάση εξόδου να είναι 110Vac<br>115: παρουσιάζει την τάση εξόδου να είναι 115Vac<br>120: παρουσιάζει την τάση εξόδου να είναι 120Vac<br>(Default) |

### 02: Συχνότητα μετατροπέα ενεργοποίηση/απενεργοποίηση

| Διεπαφή | Ρύθμιση                                                                                                    |
|---------|----------------------------------------------------------------------------------------------------|
|         | Παράμετρος 2 και 3: Ενεργοποίηση ή απενεργοποίηση λειτουργίας<br>μετατροπέα. Μπορείτε να διαλέξετε τις ακόλουθες δύο επιλογές:<br>CF ENA: ενεργοποίηση λειτουργίας μετατροπέα<br>CF DIS: απενεργοποίηση λειτουργίας μετατροπέα |

### 03: Ρύθμιση συχνότητας εξόδου

| Διεπαφή              | Ρύθμιση                                                                                                    |
|----------------------|----------------------------------------------------------------------------------------------------|
| 03«<br><u>CF 500</u> | Παράμετρος 2 και 3: Ρύθμιση συχνότητας εξόδου. Μπορείτε να ρυθμίσετε<br>την αρχική συχνότητα σε λειτουργία μπαταρίας:<br>BAT 50: παρουσιάζει την τάση εξόδου να είναι 50Hz<br>BAT 60: παρουσιάζει την τάση εξόδου να είναι 60Hz<br>Εάν η λειτουργία του μετατροπέα είναι ενεργοποιημένη, μπορείτε να<br>επιλέξετε την ακόλουθη συχνότητα εξόδου:<br>CF 50: παρουσιάζει την τάση εξόδου να είναι 50Hz<br>CF 60: παρουσιάζει την τάση εξόδου να είναι 60Hz |

### 04: ΕCO ενεργοποίηση/απενεργοποίηση

| Διεπαφή | Ρύθμιση                                                                                                    |
|---------|----------------------------------------------------------------------------------------------------|
|         | Παράμετρος 3: Ενεργοποίηση ή απενεργοποίηση λειτουργίας ECO.<br>Μπορείτε να επιλέξετε τις ακόλουθες δύο επιλογές:<br>ECO: Ενεργοποίηση λειτουργίας ECO<br>DIS: Απενεργοποίηση λειτουργίας ECO (Default) |

### 05: Ρύθμιση εύρους τάσης ΕCO

| Διεπαφή | Ρύθμιση                                                                                                    |  |
|---------|----------------------------------------------------------------------------------------------------|--|
|         | Παράμετρος 2 και 3: Ρυθμίστε το επιτρεπτό σημείο υψηλής τάσης και<br>σημείο χαμηλής τάσης για τη λειτουργία ECO πιέζοντας το κουμπί Down<br>ή Up.<br>HLS: Υψηλή απώλεια τάσης σε λειτουργία ECO στην παράμετρο 2.<br>Για μοντέλα 200/208/220/230/240 VAC, το ρυθμιζόμενο εύρος στην<br>παράμετρο 3 είναι από +7V έως +24V της ονομαστικής τάσης.<br>(Default: +12V)<br>Για μοντέλα 100/110/115/120/127 VAC, το ρυθμιζόμενο εύρος στην<br>παράμετρο 3 είναι από +3V to +12V της ονομαστικής τάσης.<br>(Default: +6V)<br>LLS: Χαμηλή απώλεια τάσης σε λειτουργία ECO στην παράμετρο 2.<br>Για μοντέλα 200/208/220/230/240 VAC, το ρυθμιζόμενο εύρος στην<br>παράμετρο 3 είναι από -7V έως -24V της ονομαστικής τάσης.<br>(Default: +6V)<br>LLS: Χαμηλή απώλεια τάσης σε λειτουργία ECO στην παράμετρο 2.<br>Για μοντέλα 201/208/220/230/240 VAC, το ρυθμιζόμενο εύρος στην<br>παράμετρο 3 είναι από -7V έως -24V της ονομαστικής τάσης.<br>(Default: -12V) |  |
|         |                                                                                                    |  |

### 06: Bypass ενεργοποίηση/απενεργοποίηση όταν το UPS είναι σβηστό

| Διεπαφή           | Ρύθμιση                                                                                                    |
|-------------------|----------------------------------------------------------------------------------------------------|
| 05«<br><u>ENR</u> | Παραμετρος 3: Ενεργοποίηση ή απενεργοποίηση λειτουργίας Bypass.<br>Μπορείτε να διαλέξετε τις ακόλουθες δύο επλογές:<br>ΕΝΑ: Ενεργοποίηση Bypass<br>DIS: Απενεργοποίηση Bypass (Default) |

### 07: Ρύθμιση εύρους τάσης Bypass

| Διεπαφή                | Ρύθμιση                                                                                                    |
|------------------------|----------------------------------------------------------------------------------------------------|
| 07*<br><u>HL5260**</u> | Παράμετρος 2 και 3: Ρυθμίστε το επιτρεπόμενο σημείο υψηλής τάσης και<br>το αντίστοιχο χαμηλής τάσης για λειτουργία Bypass πιέζοντας το κουμπί<br>Down ή Up.<br>HLS: Σημείο υψηλής τάσης Bypass<br>Για μοντέλα 200/208/220/230/240 VAC:<br>230-264: ρύθμιση του σημείου υψηλής τάσης στην παράμετρο 3 από<br>230Vac έως 264Vac. (Default: 264Vac)<br>Για μοντέλα 100/110/115/120/127 VAC:<br>120-140: ρύθμιση του σημείου υψηλής τάσης στην παράμετρο 3 από<br>120Vac έως 140Vac. (Default: 32Vac)<br>LLS: Σημείο χαμηλής τάσης Bypass<br>Για μοντέλα 200/208/220/230/240 VAC:<br>170-220: ρύθμιση του σημείου χαμηλής τάσης στην παράμετρο 3 από<br>170Vac έως 220Vac. (Default: 170Vac)<br>Για μοντέλα 100/110/115/120/127 VAC:<br>85-115: ρύθμιση του σημείου χαμηλής τάσης στην παράμετρο 3 από<br>68Vac έως 115Vac. (Default: 85Vac) |

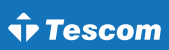

### 08: Ρύθμιση χρόνου αυτονομίας

| Διεπαφή                                        | Ρύθμιση                                                                                                    |
|------------------------------------------------|----------------------------------------------------------------------------------------------------|
| <b>88</b> ° 08 ° 08 ° 08 ° 08 ° 08 ° 08 ° 08 ° | Παράμετρος 3: Ρύθμιση χρόνου υποστήριξης σε λειτουργία μπαταρίας για<br>γενικές εξόδους.<br>0-999: Ρύθμιση του χρόνου υποστήριξης σε λεπτά 0-999 για γενικές<br>εξόδους σε λειτουργία μπαταρίας.<br>0: Όταν ρυθμίζεται ως "0", ο χρόνος υποστήριξης θα είναι μόνο 10<br>δευτερόλεπτα.<br>00: Έξοδος από τη ρύθμιση |

### 3-6. Περιγραφή τρόπου λειτουργίας

| Τρόπος<br>λειτουργίας                  | Περιγραφή                                                                                                    | Οθόνη LCD |
|----------------------------------------|----------------------------------------------------------------------------------------------------|-----------|
| Λειτουργία<br>Online                   | Όταν η τάση εισόδου είναι εντός του επιτρεπόμενου<br>εύρους, το UPS θα παρέχει καθαρή και σταθερή ΑC τάση<br>στην έξοδο. Το UPS θα φορτίσει επίσης τη μπαταρία σε<br>λειτουργία online.                                                                      |           |
| Λειτουργία<br>ECO                      | Λειτουργία εξοικονόμησης ενέργειας: Όταν η τάση εισόδου<br>είναι εντός του επιτρεπόμενου εύρους τάσης, το UPS θα<br>παρακάμψει την τάση δικτύου στην έξοδο για εξοικονόμηση<br>ενέργειας.                                                                    |           |
| Λειτουργία<br>συχνότητας<br>μετατροπέα | Όταν η συχνότητα εισόδου είναι ανάμεσα μεταξύ 40 Hz<br>και 70 Hz, το UPS μπορεί να ρυθμιστεί σε μια σταθερή<br>συχνότητα εξόδου, 50 Hz ή 60 Hz. Το UPS σε αυτή την<br>κατάσταση θα εξακολουθεί να φορτίζει τη μπαταρία.                                      |           |
| Λειτουργία<br>μπαταρίας                | Όταν η τάση εισόδου είναι πέραν του επιτρεπόμενου<br>εύρους ή υπάρξει διακοπή ρεύματος συναγερμός ηχεί<br>κάθε 4 δευτερόλεπτα, το UPS θα αντλήσει ενέργεια από τη<br>μπαταρία.                                                                               |           |
| Λειτουργία<br>Bypass                   | Όταν η τάση εισόδου είναι εντός του επιτρεπόμενου εύρους<br>αλλά το UPS είναι υπερφορτωμένο, το UPS θα εισέλθει<br>σε λειτουργία bypass ή η λειτουργία bypass μπορεί να<br>ρυθμιστεί από τον μπροστινό πίνακα. Ο συναγερμός<br>χτυπάει κάθε 10 δευτερόλεπτα. |           |
| Λειτουργία<br>αναμονής                 | Το UPS είναι κλειστό και δεν υπάρχει παροχή εξόδου, αλλά<br>μπορεί ακόμη να φορτίσει τις μπαταρίες.                                                                                                    |           |

### 3-7. Κωδικος αναφορας σφαλματων

| Συμβάν σφάλματος                       | Κωδικός<br>σφάλματος | Εικονίδιο | Συμβάν σφάλματος              | Κωδικός<br>σφάλματος | Εικονίδιο   |
|----------------------------------------|----------------------|-----------|-------------------------------|----------------------|-------------|
| DC Bus σφάλμα εκκίνησης                | 01                   | Κανένα    | Χαμηλή τάση αντιστροφέα       | 13                   | Κανένα      |
| DC Bus πάνω από τα<br>επιτρεπτά όρια   | 02                   | Κανένα    | Μικρή έξοδος αντιστροφέα      | 14                   | SHORT       |
| DC Bus κάτω από τα<br>επιτρεπτά όρια   | 03                   | Κανένα    | Πολύ υψηλή τάση<br>μπαταρίας  | 27                   | BATT. FAULT |
| Bus μη σταθερό                         | 04                   | Κανένα    | Πολύ χαμηλή τάση<br>μπαταρίας | 28                   | BATT. FAULT |
| DC Bus χαμηλό                          | 05                   | Κανένα    | Υπερθέρμανση                  | 41                   | Κανένα      |
| Σφάλμα ομαλής εκκίνησης<br>αντιστροφέα | 11                   | Κανένα    | Υπερφόρτωση                   | 43                   | OVER LOAD   |
| Υψηλή τάση αντιστροφέα                 | 12                   | Κανένα    |                               |                      |             |

### 3-8. Προειδοποιητικές ενδείξεις

| Προειδοποίηση                  | Εικονίδιο (αναβοσβήνει) | Συναγερμός                     |
|--------------------------------|-------------------------|--------------------------------|
| Χαμηλή μπαταρία                | LOW BATT.               | Χτύπος ανά δευτερόλεπτο        |
| Υπερφόρτωση                    |                         | Διπλός χτύπος ανά δευτερόλεπτο |
| Μη συνδεδεμένη μπαταρία        |                         | Χτύπος ανά δευτερόλεπτο        |
| Υπερφόρτιση                    | <b>∆</b> €              | Χτύπος ανά δευτερόλεπτο        |
| Σφάλμα ανεμιστήρα/υπερθέρμανση | EP 🔨                    | Χτύπος ανά δευτερόλεπτο        |
| Σφάλμα φορτιστή                | CH 🛆                    | Χτύπος ανά δευτερόλεπτο        |
| Σφάλμα μπαταρίας               |                         | Χτύπος ανά δευτερόλεπτο        |
| Τάση bypass εκτός εύρους       |                         | Χτύπος ανά δευτερόλεπτο        |
| Μη σταθερή συχνότητα Bypass    | RJ 🛆                    | Χτύπος ανά δευτερόλεπτο        |
| ΕΕΡROΜ σφάλμα                  | EE 🛆                    | Χτύπος ανά δευτερόλεπτο        |

### 4. Αντιμετώπιση προβλημάτων

Εάν το σύστημα του UPS δεν λειτουργεί σωστά, παρακαλείσθε να επιλύσετε το πρόβλημα χρησιμοποιώντας τον παρακάτω πίνακα.

| Σύμπτωμα                                                                                                    | Πιθανά αίτια                                                                                                    | Επίλυση                                                                                                    |  |
|----------------------------------------------------------------------------------------------------|----------------------------------------------------------------------------------------------------|----------------------------------------------------------------------------------------------------|--|
| Καμία ένδειξη και συναγερμός<br>παρόλο που τα κεντρικά μέρη                                                                                | Η ΑC ισχύς εισόδου δεν είναι<br>συνδεδεμένη σωστά.                                                                                                    | Ελέγξτε εάν το καλώδιο ρεύματος<br>εισόδου είναι σταθερά συνδεδεμένο στα<br>κύρια μέρη.                                     |  |
| είναι φυσιολογικά.                                                                                                    | Η είσοδος AC input είναι<br>συνδεδεμένη στην έξοδο του UPS.                                                                                                    | Τοποθετήστε το AC καλώδιο ρεύματος<br>εισόδου σωστά στην AC είσοδο.                                                         |  |
| Το εικονίδιο και<br>αναβοσβήνουν στην οθόνη<br>LCD και ο συναγερμός χτυπάει<br>ανά δευτερόλεπτο.                                           | Η εξωτερική ή εσωτερική μπαταρία<br>είναι συνδεδεμένη λάθος.                                                                                                    | Ελέγξτε εάν όλες οι μπαταρίες είναι<br>συνδεδεμένες σωστά.                                                                  |  |
| Ο κωδικός σφάλματος<br>παρουσιαζεται ως 27 και το<br>εικονίδιο (ΒΑΤΓ. FAULT) ανάβει<br>στην οθόνη LCD και ο<br>συναγερμός χτυπάει συνεχώς. | Η τάση της μπαταρίας είναι<br>πολύ υψηλή ή ο φορτιστής είναι<br>χαλασμένος.                                                                                                    | Επικοινωνήστε με τον προμηθευτή σας.                                                                                        |  |
| Ο κωδικός σφάλματος<br>παρουσιαζεται ως 28 και το<br>εικονίδιο (ΒΑΠ. FAULT) ανάβει<br>στην οθόνη LCD και ο<br>συναγερμός χτυπάει συνεχώς.  | Η τάση της μπαταρίας είναι<br>πολύ χαμηλή ή ο φορτιστής είναι<br>χαλασμένος.                                                                                                   | Επικοινωνήστε με τον προμηθευτή σας.                                                                                        |  |
| Τα εικονίδια ⚠ και Ονεκ Load<br>αναβοσβήνουν στην οθόνη<br>LCD και ο συναγερμός<br>χτυπάει δύο φορές κάθε ένα<br>δευτερόλεπτο.             | Το UPS έχει υπερφορτωθεί.                                                                                                    | Αφαιρέστε φορτία από την έξοδο του<br>UPS.                                                                                  |  |
|                                                                                                    | Το UPS έχει υπερφορτωθεί. Οι<br>συσκευές που είναι συνδεδεμένες<br>στο UPS τροφοδοτούνται απευθείας<br>από το ηλεκτρικό δίκτυο μέσω<br>Bypass.                                 | Αφαιρέστε φορτία από την έξοδο του<br>UPS.                                                                                  |  |
|                                                                                                    | Μετά από επαναλαμβανόμενες<br>υπερφορτώσεις, το UPS είναι<br>κλειδωμένο στη λειτουργία<br>Bypass. Οι συνδεδεμένες συσκευές<br>τροφοδοτούνται απευθείας από τον<br>κύριο αγωγό. | Αφαιρέστε φορτία πρώτα από την έξοδο<br>του UPS. Στη συνέχεια, τερματίστε τη<br>λειτουργία του UPS και επανεκκινήστε<br>το. |  |
| Ο κωδικός σφάλματος<br>εμφανίζεται ως 43. Το εικονίδιο<br>OVERLOAD ανάβει στην οθόνη<br>LCD και ο συναγερμός χτυπάει<br>συνεχώς.           | Το UPS κλείνει αυτόματα λόγω<br>υπερφόρτωσης στην έξοδό του.                                                                                                    | Αφαιρέστε φορτία από την έξοδο του<br>UPS και επανεκκινήστε το.                                                             |  |
| Ο κωδικός σφάλματος<br>εμφανίζεται ως 14, το εικονίδιο<br>short ανάβει στην οθόνη<br>LCD, και ο συναγερμος<br>χτυπάει συνεχώς.             | Το UPS κλείνει αυτόματα λόγω<br>βραχυκυκλώματος στην έξοδο.                                                                                                    | Ελέγξτε την καλωδίωση εξόδου και<br>αν οι συνδεδεμένες συσκευές είναι σε<br>κατάσταση βραχυκυκλώματος.                      |  |

#### **USER MANUAL**

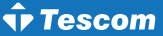

| Σύμπτωμα                                                                                                    | Πιθανά αίτια                                                                                                    | Επίλυση                                                                                                    |
|----------------------------------------------------------------------------------------------------|----------------------------------------------------------------------------------------------------|----------------------------------------------------------------------------------------------------|
| Ο κωδικός σφάλματος<br>παρουσιάζεται ως 01, 02, 03,<br>04, 05, 11, 12, 13 και 41 στην<br>οθόνη LCD και ο συναγερμός<br>χτυπάει διαρκώς.       | Παρουσιάστηκε εσωτερικό<br>σφάλμα UPS. Υπάρχουν δύο<br>πιθανά αποτελέσματα:<br>1. Το φορτίο τροφοδοτείται<br>ακόμη, αλλά απευθείας από<br>το ηλεκτρικό δίκτυο AC μέσω<br>bypass.<br>2. Το φορτίο δεν τροφοδοτείται<br>πλέον. | Επικοινωνήστε με τον προμηθευτή σας.                                                                                                    |
| Ο χρόνος υποστήριξης της<br>μπαταρίας είναι μικρότερος                                                                                        | Οι μπαταρίες δεν είναι πλήρως<br>φορτισμένες.                                                                                                    | Φορτίστε τις μπαταρίες για τουλάχιστον 5<br>ώρες και μετά ελέγξτε την χωρητικότητα.<br>Εάν το πρόβλημα εξακολουθεί να υπάρχει,<br>συμβουλευτείτε τον προμηθευτή σας. |
| απο τη φυσιολογικη τιμη.                                                                                                    | Ελαττωματικές μπαταρίες.                                                                                                    | Επικοινωνήστε με τον προμηθευτή σας για<br>να αντικαταστήσετε τη μπαταρία.                                                                                           |
| Ο κωδικός σφάλματος<br>παρουσιάζεται ως 05 στην<br>οθόνη LCD. Την ίδια στιγμή, ο<br>συναγερμός χτυπάει συνεχώς<br>και η έξοδος έχει διακοπεί. | Έχει συμβεί ένα εσωτερικό<br>σφάλμα στο UPS και το DC BUS<br>είναι βραχυκυκλωμένο.                                                                                                    | Συμβουλευτείτε τον προμηθευτή σας. Εάν<br>ενεργοποιήσετε ξανά το UPS, μπορεί να<br>προκληθεί βλάβη στο Mosfet του DC/DC<br>μετατροπέα.                               |

### 5. Φύλαξη και συντήρηση

### 5-1. Λειτουργία

Το σύστημα UPS περιέχει μη επισκευάσιμα από το χρήστη μέρη. Εάν η διάρκεια ζωής της μπαταρίας (3~5 χρόνια σε 25°C θερμοκρασία περιβάλλοντος) έχει λήξει, οι μπαταρίες πρέπει να αντικατασταθούν. Σε αυτή την περίπτωση, παρακαλώ επικοινωνήστε με τον προμηθευτή σας.

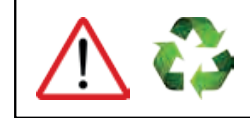

Βεβαιωθείτε ότι θα παραδώσετε τις χρησιμοποιημένες μπαταρίες σε εγκαταστάσεις ανακύκλωσης ή να την αποστείλλετε στον προμηθευτή σας σε αντικατάσταση του υλικού συσκευασίας της μπαταρίας.

### 5-2. Φύλαξη

Πριν την αποθήκευση, φορτίστε το UPS για 5 ώρες. Φυλάξτε το UPS καλυμμένο και όρθιο σε δροσερό, στεγνό μέρος. Κατά τη διάρκεια της αποθήκευσης, ξαναφορτίστε τη μπαταρία ακολουθώντας τις οδηγίες από τον παρακάτω πίνακα:

| Θερμοκρασία φύλαξης | Συχνότητα επαναφόρτισης | Διάρκεια φόρτισης |
|---------------------|-------------------------|-------------------|
| -25°C - 40°C        | Κάθε 3 μήνες            | 1-2 ώρες          |
| 40°C - 45°C         | Κάθε 2 μήνες            | 1-2 ώρες          |

### 5-3. Συντήρηση

- Το σύστημα του UPS λειτουργεί με επικίνδυνες τάσεις. Οι επισκευές πρέπει να διενεργούνται μόνο από εξειδικευμένο προσωπικό συντήρησης.
- Ακόμη κι όταν η μονάδα αποσυνδεθεί από τους κύριους αγωγούς, τα συστατικά μέρη στο εσωτερικό του συστήματος του UPS είναι ακόμη συνδεδεμένα στα ράφια των μπαταριών, τα οποία είναι ενδεχομένως επικίνδυνα.
- Προτού πραγματοποιήσετε οποιοδήποτε είδους επισκευή ή/και συντήρηση, αποσυνδέστε τις μπαταρίες και βεβαιωθείτε ότι δεν υπάρχει ρεύμα και καμία επικίνδυνη τάση στους ακροδέκτες του πυκνωτή υψηλής ικανότητας, όπως BUS-πυκνωτές.
- Μόνο άτομα τα οποία είναι εξειδικευμένα σε μπαταρίες και με τα απαραίτητα προληπτικά μέτρα μπορούν να αντικαταστήσουν τις μπαταρίες και να επιθεωρήσουν τις εργασίες. Μη εξουσιοδοτημένα άτομα πρέπει να μένουν μακριά από τις μπαταρίες.
- Βεβαιωθείτε ότι δεν υπάρχει καθόλου τάση ανάμεσα στα τερματικά των μπαταριών και ότι υπάρχει γείωση πριν από οποιαδήποτε συντήρηση ή επισκευή. Σε αυτό το προϊόν, η ταση των μπαταριών δεν είναι απομονωμένο από την τάση εισόδου. Ανάμεσα στα τερματικά των μπαταριών και τη γείωση μπορούν να προκληθούν επικίνδυνες τάσεις.
- Οι μπαταρίες μπορούν να προκαλέσουν ηλεκτροπληξία και έχουν υψηλό ρεύμα βραχυκύκλωσης Παρακαλείσθε να βγάλετε όλα τα ρολόγια χειρός, δαχτυλίδια και άλλα προσωπικά μεταλλικά αντικείμενα πριν από τη συντήρηση ή την επισκευή και χρησιμοποιήστε μόνο εργαλεία με μονωτικά χερούλια και λαβές για τη συντήρηση ή την επισκευή.
- Όταν αντικαταστήσετε τις μπαταρίες, εγκαταστήστε τον ίδιο αριθμό και τον ίδιο τύπο μπαταριών.
- Μην επιχειρήσετε να απαλλαγείτε από τις μπαταρίες καίγοντάς τες. Αυτό μπορεί να προκαλέσει έκρηξη των μπαταριών. Οι μπαταρίες πρέπει να ανακυκλώνονται σωστά σύμφωνα με τους τοπικούς κανονισμούς.
- Μην ανοίγετε ή καταστρέφετε τις μπαταρίες. Η διαρροή ηλεκτρολύτη μπορεί να προκαλέσει πληγή στο δέρμα και στα μάτια. Μπορεί να είναι τοξική.
- Παρακαλείσθε να αντικαταστήστε την ασφάλεια μόνο με τον ίδιο τύπο και την ίδια ένταση ώστε να αποφύγετε τον κίνδυνο πυρκαγιάς.
- Μην αποσυναρμολογείτε το σύστημα του UPS.

### **USER MANUAL**

### NEOLINE PLUS • 1/1 • 1-3 kVA • ONLINE UPS

### 🗘 Tescom

| MODEL                 |                           | Neoline Plus 1101ST Neoline Plus 1102ST Neoline Plus 1103ST        |                                                                           |                            |  |
|-----------------------|---------------------------|--------------------------------------------------------------------|---------------------------------------------------------------------------|----------------------------|--|
| TESCOM CODE           |                           | UPS.0404 UPS.0405                                                  |                                                                           | UPS.0406                   |  |
| PHASE                 |                           |                                                                    |                                                                           |                            |  |
| CAPACITY              |                           | 1000 VA / 900 W                                                    | 2000 VA / 1800 W                                                          | 3000 VA / 2700 W           |  |
| INPUT                 |                           |                                                                    |                                                                           |                            |  |
| Nominal Voltage       |                           | 200/208/220/230/240/AC                                             |                                                                           |                            |  |
| Voltage Range         |                           |                                                                    | 120-300 VAC (Based on load at 50%)<br>180-280 VAC (Based on load at 100%) |                            |  |
| Frequency Range       |                           |                                                                    | 40Hz ~ 70 Hz                                                              |                            |  |
| Power Factor          |                           |                                                                    | ≥ 0.99 @ Nominal Voltage (100% load)                                      |                            |  |
| OUTPUT                |                           |                                                                    |                                                                           |                            |  |
| Output Voltage        |                           |                                                                    | 110/115/120/127VAC or 200/208/220/230/240VAC                              |                            |  |
| Voltage Regulation    |                           |                                                                    | ± 1%                                                                      |                            |  |
| Frequency Range (Syn  | chronized Range)          |                                                                    | 47~ 53 Hz or 57 ~ 63 Hz                                                   |                            |  |
| Frequency Range (Batt | . Mode)                   |                                                                    | 50 Hz or 60Hz $\pm$ 0.5%                                                  |                            |  |
| Current Crest Ratio   |                           |                                                                    | 3:1                                                                       |                            |  |
| Harmonic Distortion   |                           |                                                                    | ≤ 3 % THD (Linear Load)                                                   |                            |  |
|                       | AC Mode to Battery Mode   |                                                                    | Zero                                                                      |                            |  |
| Iranster Time         | Inverter to Bypass        |                                                                    | 4 ms (Typical)                                                            |                            |  |
| Waveform (Batt. Mode) |                           |                                                                    | Pure Sinewave                                                             |                            |  |
| Outlets (Πρίζες)      |                           | 3 Sc                                                               | huko                                                                      | 4 Schuko / Output Terminal |  |
| EFFICIENCY            |                           |                                                                    |                                                                           |                            |  |
| To AC Mode            |                           | 88% 89% 90%                                                        |                                                                           | 90%                        |  |
| To Battery Mode       |                           | 83% 85%                                                            |                                                                           | 88%                        |  |
| BATTERY               |                           |                                                                    |                                                                           |                            |  |
|                       | Battery Type              | 12 V / 9 AH 12 V / 9 AH                                            |                                                                           | 12 V / 9 AH                |  |
|                       | Numbers                   | 2 4                                                                |                                                                           | 6                          |  |
| Standard Model        | Typical Recharge Time     |                                                                    | 4 hours recover to 90% capacity                                           |                            |  |
|                       | Charging Current (max.)   |                                                                    | 1.0 A                                                                     |                            |  |
|                       | Charging Voltage          | 27.4VDC ± 1%                                                       | 54.7 VDC ±1%                                                              | 82.1 VDC ±1%               |  |
|                       |                           |                                                                    |                                                                           |                            |  |
| LCD                   |                           | Load level,                                                        | Battery level, AC mode, Battery mode, Bypass mode, and Fault              | t indicators               |  |
|                       |                           |                                                                    |                                                                           |                            |  |
| Battery Mode          |                           |                                                                    | Alarm Sound / 4 Seconds                                                   |                            |  |
| Low Battery           |                           |                                                                    | Alarm Sound / Second                                                      |                            |  |
| Overload              |                           |                                                                    | 2 Alarm Sounds / Second                                                   |                            |  |
| Fault                 |                           |                                                                    | Continuous Alarm Sound                                                    |                            |  |
|                       | PHYSICAL                  |                                                                    |                                                                           |                            |  |
| Standard Model        | Dimension, D x W x H (mm) | 282 x 145 x 220 397 x 145 x 220                                    |                                                                           | 421 x 190 x 318            |  |
| Standard model        | Net Weight (kgs)          | 9,8 17                                                             |                                                                           | 27,6                       |  |
| ENVIRONMENT           |                           |                                                                    |                                                                           |                            |  |
| Humidity              |                           | 20-90 % RH @ 0- 40°C (non-condensing)                              |                                                                           |                            |  |
| Noise Level           |                           | Less than 50dBA @ 1 Meter                                          |                                                                           |                            |  |
| MANAGEMENT            |                           |                                                                    |                                                                           |                            |  |
| Smart RS-232/USB      |                           | Supports Windows 2000/2003/XP/Vista/2008/7/8, Linux, Unix, and MAC |                                                                           |                            |  |
| Optional SNMP         |                           | Power management from SNMP manager and web browser                 |                                                                           |                            |  |

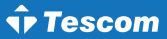

### ATTENTION:

- 1. Read carefully this manual before before the installation or operation of the UPS.
- In order to ensure that the warranty is active, please send us the "Warranty Form" you will find inside or register to: www.tescom.gr
- Please make sure that your UPS is charged every 2-3 months when it's unused in order to avoid warranty issues.

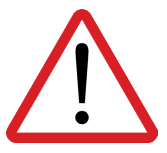

Please comply with all warnings and operating instructions in this manual strictly.

Do not operate this unit before reading through all safety information and operating instructions carefully.

Save this manual properly and read carefully the following instructions before installing the unit.

### Table of contents

| 1. Safety and EMC instructions    | 22 |
|-----------------------------------|----|
| 1-1. Transportation and storage   | 22 |
| 1-2. Preparation                  | 22 |
| 1-3. Installation                 | 22 |
| 1-4. Operation                    | 23 |
| 2. Installation and setup         | 23 |
| 2-1. Rear panel view (Tower type) | 24 |
| 2-2. Setup the UPS                | 25 |
| 3. Operations                     | 26 |
| 3-1. Button operation             | 26 |
| 3-2. LCD panel                    | 27 |
| 3-3. Audible alarm                | 28 |
| 3-4. LCD display wordings index   | 29 |
| 3-5. UPS setting                  | 29 |
| 3-6. Operating mode description   | 32 |
| 3-7. Faults reference code        | 33 |
| 3-8. Warning indicator            | 33 |
| 4. Troubleshooting                | 34 |
| 5. Storage and maintenance        | 35 |
| 5-1. Operation                    | 35 |
| 5-2. Storage                      | 35 |
| 5-2. Maintenance                  | 36 |
| 6. Technical specifications       | 36 |

### 1. Safety and EMC instructions

Please read carefully the following user manual and the safety instructions before installing the unit or using the unit!

### 1-1. Transportation and storage

- Please transport the UPS system only in the original package to protect against shock and impact.
- ▶ The UPS must be stored in the room where it is ventilated and dry.

### 1-2. Preparation

- Condensation may occur if the UPS system is moved directly from cold to warm environment. The UPS system must be absolutely dry before being installed. Please allow at least two hours for the UPS system to acclimate the environment.
- Do not install the UPS system near water or in moist environments.
- ▶ Do not install the UPS system where it would be exposed to direct sunlight or nearby heater.
- Do not block ventilation holes in the UPS housing.

### 1-3. Installation

- Do not connect appliances or devices which would overload the UPS (e.g. big motor-type equipment)) to the UPS output sockets or terminal.
- Place cables in such a way that no one can step on or trip over them.
- Do not block air vents in the housing of UPS. The UPS must be installed in a location with good ventilation.
- Ensure enough space on each side for ventilation.
- UPS has provided earthed terminal, in the final installed system configuration, equipotential earth bonding to the external UPS battery cabinets.
- ▶ The UPS can be installed only by qualified maintenance personnel.
- An appropriate disconnect device as short-circuit backup protection should be provided in the building wiring installation.
- An integral single emergency switching device which prevents further supply to the load by the UPS in any mode of operation should be provided in the building wiring installation.
- Connect the earth before connecting to the building wiring terminal.
- ► Installation and Wiring must be performed in accordance with the local electrical laws and regulations.

### 1-4. Operation

- Do not disconnect the earth conductor cable on the UPS or the building wiring terminals in any time since this would cancel the protective earth of the UPS system and of all connected loads.
- The UPS system features its own, internal current source (batteries). The UPS output sockets or output terminal blocks may be electrically live even if the UPS system is not connected to the building wiring outlet.
- In order to fully disconnect the UPS system, first press the "OFF" button and then disconnect the mains.
- Ensure that no liquid or other foreign objects can enter into the UPS system.
- ▶ The UPS can be operated by any individuals with no previous experience.

### 2. Installation and setup

Before installation, please inspect the unit. Be sure that nothing inside the package is damaged. Please keep the original package in a safe place for future use.

There are two different types of online UPS: standard and long-run models. Please refer to the following model table.

| Model | Туре              | Model | Туре              |
|-------|-------------------|-------|-------------------|
| 1K    | Standard<br>Model | 1KL   |                   |
| 2K    |                   | 2KL   | Long-run<br>Model |
| 3K    |                   | 3KL   | model             |

### For NEOLINE ST+ series (Tower)

### For NEOLINE RT+ series (Rack)

| Model | Туре              | Model | Туре              |
|-------|-------------------|-------|-------------------|
| 1KR   | Standard<br>Model | 1KRL  |                   |
|       |                   | 2KRL  | Long-run<br>Model |
|       |                   | 3KRL  |                   |

**v** Tescom

2-1. Rear panel view (Tower type)

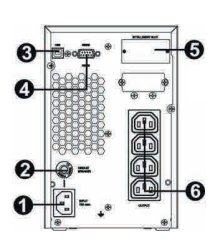

1K (L) IEC

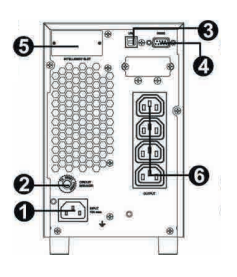

2K (L) IEC

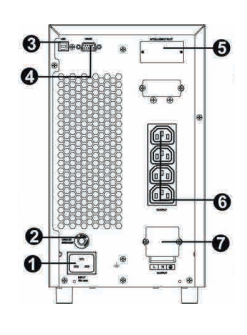

3K (L) IEC

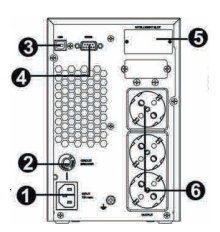

2K (L) Scuko

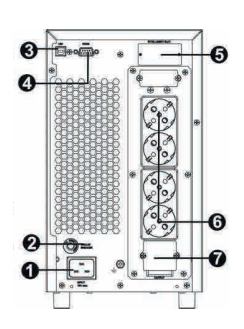

3K (L) Scuko

- 1K (L) Scuko
- 1. AC input
- 2. Input circuit breaker
- 3. USB communication port
- 4. RS-232 communication port
- KS-232 communication point
   SNMP intelligent slot
   External battery connection (only available for L model)
   Output receptacles
   Output circuit breaker
   Output terminal

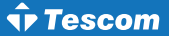

### 2-2. Setup the UPS

### Step 1: UPS input connection

Plug the UPS into a two-pole, three-wire, grounded receptacle only. Avoid using extension cords. The power cord is supplied in the UPS package.

### Step 2: UPS output connection

- 1. For socket-type outputs, simply connect devices to the outlets.
- 2. For terminal-type input or outputs, please follow below steps for the wiring configuration:
  - a) Remote the small cover of the terminal block.
  - b) Suggest using AWG14 or 2.1mm<sup>2</sup> power cords.
  - c) Upon completion oF tHe wiring configuration, please check whether the wires are securely affixed.
  - d) Put the small cover back to the rear panel.

### Step 3: Communication connection:

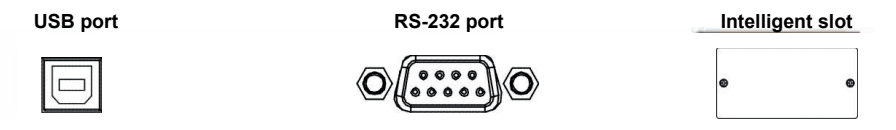

To allow for unattended UPS shutdown/start-up and status monitoring, connect the communication cable one end to the USB/RS-232 port and the other to the communication port on your PC. With the monitoring software installed, you can schedule UPS shutdown/start-up and monitor UPS status through PC. The UPS is equipped with intelligent slot perfect for either SNMP or AS400 card. When installing either SNMP or AS400 card in the UPS, it will provide advanced communication and monitoring options. <u>Note:</u> USB port and RS-232 port can't work at the same time.

#### Step 4: Turn on the UPS

Press the ON/Mute button on the front panel for two seconds to power on the UPS.

<u>Note:</u> The battery charges fully during the first five hours of normal operation. Do not expect full battery run capability during this initial charge period..

### Step 5: Install software

For optimal computer system protection, install UPS monitoring software to fully configure UPS shutdown. You may insert provided CD into CD-ROM to install the monitoring software. If not, please follow steps below to download and install monitoring software from the internet:

- 1. Go to the website http://www.power-software-download.com
- 2. Click ViewPower software icon and then choose your required OS to download the software.
- 3. Follow the on-screen instructions to install the software.
- 4. When your computer restarts, the monitoring software will appear as an orange plug icon located
- 5. in the system tray, near the clock.

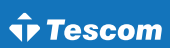

Step 6: External battery connection (for Long-run models only):

Follow the right chart to make external battery connection.

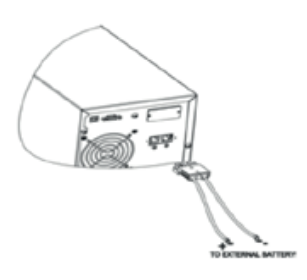

### 3. Operations

### 3-1. Button operation

| Button              | Function                                                                                                    |
|---------------------|----------------------------------------------------------------------------------------------------|
| ON/Mute             | <ul> <li>Turn on the UPS: Press and hold ON/Mute button for at least 2 seconds to turn on the UPS.</li> <li>Mute the alarm: When the UPS is on battery mode, press and hold this button for at least 5 seconds to disable or enable the alarm system. But it's not applied to the situations when warnings or errors occur.</li> <li>Up key: Press this button to display previous selection in UPS setting mode.</li> <li>Switch to UPS self-testing while in AC mode, ECO mode, or converter mode.</li> </ul> |
| OFF/Enter           | <ul> <li>Turn off the UPS: Press and hold this button at least 2 seconds to turn off the UPS in battery mode. UPS will be in standby mode under power normal or transfer to Bypass mode in the Bypass enable setting by pressing this button.</li> <li>Confirm selection key: Press this button to confirm selection in UPS setting mode.</li> </ul>                                                                                                    |
| Select              | <ul> <li>Switch LCD message: Press this button to change the LCD message for input voltage, input frequency, battery voltage, output voltage and output frequency. It will return back to default display when pausing for 10 seconds.</li> <li>Setting mode: Press and hold this button for 5 seconds to enter UPS setting mode when UPS is in standby mode or bypass mode.</li> <li>Down key: Press this button to display next selection in UPS setting mode.</li> </ul>                                     |
| ON/Mute +<br>Select | Switch to bypass mode: When the main power is normal, press ON/Mute and Select buttons simultaneously for 5 seconds. When UPS will enter to bypass mode. This action will be ineffective when the input voltage is out of acceptable range.                                                                                                    |

### 3-2. LCD panel

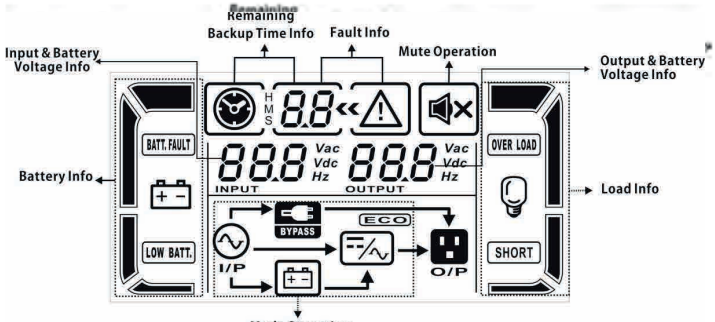

Mode Operation

| Display                        | Function                                                                                                    |  |  |
|--------------------------------|----------------------------------------------------------------------------------------------------|--|--|
| Remaining backup time inform   | nation                                                                                                    |  |  |
|                                | Indicates the remaining backup time in pie chart.                                                                       |  |  |
| * <b>88</b>                    | Indicates the remaining backup time in numbers.<br>H: hours, M: minute, S: second                                       |  |  |
| Fault information              |                                                                                                    |  |  |
| « <u>^</u>                     | Indicates that the warning and fault occurs.                                                                            |  |  |
| 8.8                            | Indicates the warning and fault codes, and the codes are listed in details in 3-5 section.                              |  |  |
| Mute operation                 |                                                                                                    |  |  |
| X                              | Indicates that the UPS alarm is disabled.                                                                               |  |  |
| Output & Battery voltage infor | Output & Battery voltage information                                                                                    |  |  |
|                                | Indicates the output voltage, frequency or battery voltage.<br>Vac: output voltage, Vdc: battery voltage, Hz: frequency |  |  |
| Load information               |                                                                                                    |  |  |
| Q                              | Indicates the load level by 0-25%, 26-50%, 51-75%, and 76-100%.                                                         |  |  |
| OVERLOAD                       | Indicates overload.                                                                                                    |  |  |
| SHORT                          | Indicates the load or the UPS output is short circuit.                                                                  |  |  |

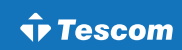

| Display                        | Function                                                                                                    |  |
|--------------------------------|----------------------------------------------------------------------------------------------------|--|
| Mode operation information     |                                                                                                    |  |
| 6                              | Indicates the UPS connects to the mains.                                                                                      |  |
|                                | Indicates the battery is working.                                                                                             |  |
| BYPASS                         | Indicates the bypass circuit is working.                                                                                      |  |
| ECO                            | Indicates the ECO mode is enabled.                                                                                            |  |
| <b>1111111111111</b>           | Indicates the Inverter circuit is working.                                                                                    |  |
|                                | Indicates the output is working.                                                                                              |  |
| Battery information            |                                                                                                    |  |
| Ē                              | Indicates the Battery level by 0-25%, 26-50%, 51-75% and 76-100%.                                                             |  |
| BATT. FAULT                    | Indicates the battery is fault.                                                                                               |  |
| LOW BATT.                      | Indicates low battery level and low battery voltage.                                                                          |  |
| Input & Battery voltage inform | ation                                                                                                    |  |
|                                | Indicates the input voltage or frequency or battery voltage.<br>Vac: input voltage, Vdc: battery voltage, Hz: input frequency |  |

### 3-3. Audible alarm

| Περιγραφή    | Κατάσταση βομβητή           |
|--------------|-----------------------------|
| Battery Mode | Sounding every 4 seconds    |
| Low Battery  | Sounding every second       |
| Overload     | Sounding twice every second |
| Fault        | Continuously sounding       |
| Bypass Mode  | Sounding every 10 seconds   |

### 3-4. LCD display wordings index

| Συντομογραφία οθόνης | Περιεχόμενο | Ορισμός                   |
|----------------------|-------------|---------------------------|
| ENA                  | ENR         | Enable                    |
| DIS                  | DIS         | Disable                   |
| ESC                  | ESC         | Escape                    |
| HLS                  | HUS         | High loss                 |
| LLS                  | ԱԱՏ         | Low loss                  |
| BAT                  | BRT         | Battery                   |
| CF                   | Œ           | Converter                 |
| TP                   | ŢP          | Temperature               |
| СН                   | СН          | Charger                   |
| FU                   | FU          | Unstable Bypass frequency |
| EE                   | EE          | EEPROM fault              |

### 3-5. UPS setting

There are three parameters to set up the UPS:

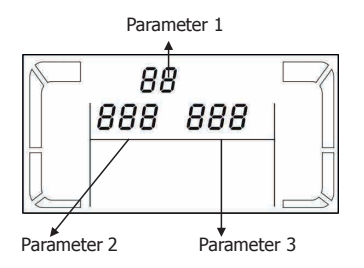

### Parameter 1:

It's for program alternatives. There are 8 programs to set up. Refer to below table.

Parameter 2 and parameter 3: Are the setting options or values for each program.

### Note:

Please choose "Up" or "Down" button to change programs or parameters.

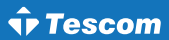

### 01: Output voltage setting

| Interface                       | Setting                                                                                                    |
|---------------------------------|----------------------------------------------------------------------------------------------------|
| 0 /«<br><u>230</u> <sup>«</sup> | Parameter 3: Output voltage<br>For 200/208/220/230/240 VAC models, you may choose the<br>following output voltage:<br>200: presents output voltage is 200Vac<br>208: presents output voltage is 208Vac<br>230: presents output voltage is 220Vac<br>230: presents output voltage is 230Vac<br>(Default)<br>240: presents output voltage is 240Vac<br>For 100/110/115/120/127 VAC models, you may choose the following<br>output voltage:<br>100: presents output voltage is 100Vac<br>110: presents output voltage is 110Vac<br>115: presents output voltage is 115Vac<br>120: presents output voltage is 120Vac<br>(Default)<br>120: presents output voltage is 120Vac |

### 02: Frequency Converter enable/disable

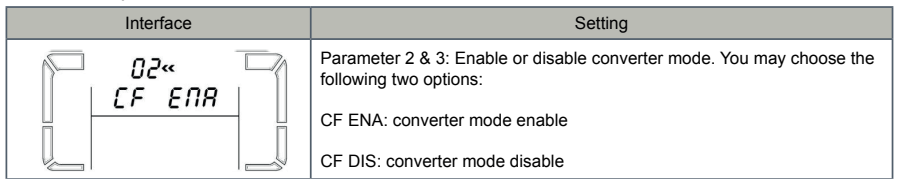

### 03: Output frequency setting

| Interface              | Setting                                                                                                    |
|------------------------|----------------------------------------------------------------------------------------------------|
| 03«<br><u>CF 500</u> « | Parameter 2 & 3: Output frequency setting. You may set the initial fre-<br>quency on battery mode:<br>BAT 50: presents output frequency is 50Hz<br>BAT 60: presents output frequency is 60Hz<br>If converter mode is enabled, you may choose the following output<br>frequency:<br>CF 50: presents output frequency is 50Hz<br>CF 60: presents output frequency is 60Hz |

### 04: ECO enable/disable

| Interface | Setting                                                                                                    |
|-----------|----------------------------------------------------------------------------------------------------|
|           | Parameter 3: Enable or disable ECO function. You may choose the following two options:<br>ENA: ECO mode enable<br>DIS: ECO mode disable |

### 05: ECO voltage range setting

|                             | Parameter 2 & 3: Set the acceptable high voltage point and low voltage                                                                                                    |
|-----------------------------|----------------------------------------------------------------------------------------------------|
| 05«<br>HLS 260 <sup>™</sup> | point for ECO mode by pressing Down key or Up key.<br>HLS: High loss voltage in ECO mode in parameter 2.<br>For 200/208/220/230/240 VAC models, the setting range in parameter 3 is<br>from +7V to +24V of the nominal voltage.<br>For 100/110/115/120/127 VAC models, the setting range in parameter 3 is<br>from +3V to +12V of the nominal voltage. |
|                             | LLS: Low loss voltage in ECO mode in parameter 2.<br>For 200/208/220/230/240 VAC models, the setting range in parameter 3 is<br>from -7V to -24V of the nominal voltage.<br>For 100/110/115/120/127 VAC models, the setting voltage in parameter 3<br>is from -3V to -12V of the nominal voltage                                                       |

### 06: Bypass enable/disable when UPS is off

| Interface  | Setting                                                                                   |
|------------|-------------------------------------------------------------------------------------------|
| 05«<br>ENR | Parameter 3: Enable or disable Bypass function. You may choose the following two options: |
|            | ENA: Bypass enable                                                                        |
|            | DIS: Bypass disable                                                                       |

### 07: Bypass voltage range setting

| Interface        | Setting                                                                                                    |  |  |
|------------------|----------------------------------------------------------------------------------------------------|--|--|
| 07*<br>HLS 260** | Parameter 2 & 3: Set the acceptable high voltage point and acceptable<br>low voltage point for Bypass mode by pressing the Down key or Up key.<br>HLS: Bypass high voltage point<br>For 200/208/220/230/240 VAC models:<br>230-264: setting the high voltage point in parameter 3 from 230Vac to<br>264Vac.<br>For 100/110/115/120/127 VAC models:<br>120-132: setting the high voltage point in parameter 3 from 120Vac to<br>132Vac<br>LLS: Bypass low voltage point<br>For 200/208/220/230/240 VAC models:<br>170-220: setting the low voltage point in parameter 3 from 170Vac to<br>220Vac<br>For 100/110/115/120/127 VAC models:<br>85-115: setting the low voltage point in parameter 3 from 85Vac to<br>115Vac. |  |  |

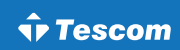

| <u></u>   |                                                                                                    |  |  |
|-----------|----------------------------------------------------------------------------------------------------|--|--|
| Interface | Setting                                                                                                    |  |  |
| © * 08*   | Parameter 3: Set up backup time on battery mode for general outlets.<br>0-999: Setting the backup time in minutes from 0-999 for general outlets<br>on battery mode.<br>0: When setting as "0", the backup time will be only 10 seconds. |  |  |
|           | 999: When setting as "999", the backup time setting will be disabled.<br>00: Exit setting.                                                                                                    |  |  |

### 3-6. Operating mode description

| Operating<br>mode              | Description                                                                                                    | LCD display |
|--------------------------------|----------------------------------------------------------------------------------------------------|-------------|
| Online<br>mode                 | When the input voltage is within acceptable range, UPS will provide pure and stable AC power to output. The UPS will also charge the battery at online mode.               |             |
| ECO<br>mode                    | Energy saving mode: When the input voltage is within voltage regulation range, UPS will bypass voltage to output for energy saving.                                        |             |
| Frequency<br>Converter<br>mode | When input frequency is within 40Hz to 70Hz, the UPS can be set at a constant output frequency, 50Hz or 60Hz. The UPS will still charge battery under this mode.           |             |
| Battery<br>mode                | When the input voltage is beyond the acceptable range or power failure and alarm is sounding every 4 second, UPS will backup power from battery.                           |             |
| Bypass<br>mode                 | When input voltage is within acceptable range but UPS is overload, UPS will enter bypass mode or bypass mode can be set by front panel. Alarm is sounding every 10 second. |             |
| Standby<br>mode                | UPS is powered off and no output supply power, but still can charge batteries.                                                                                             |             |

### 3-7. Faults reference code

| Fault event              | Fault code | Icon | Fault event              | Fault code | Icon        |
|--------------------------|------------|------|--------------------------|------------|-------------|
| Bus start fail           | 01         | Non  | Inverter voltage low     | 13         | Non         |
| Bus over                 | 02         | Non  | Inverter output short    | 14         | SHORT       |
| Bus under                | 03         | Non  | Battery voltage too high | 27         | BATT. FAULT |
| Bus unbalance            | 04         | Non  | Battery voltage too low  | 28         | BATT. FAULT |
| Bus short                | 05         | Non  | Over temperature         | 41         | Non         |
| Inverter soft start fail | 11         | Non  | Over load                | 43         | OVER LOAD   |
| Inverter voltage high    | 12         | Non  |                          |            |             |

### 3-8. Warning indicator

| Warning                     | Icon (flassing) | Alarm                       |  |
|-----------------------------|-----------------|-----------------------------|--|
| Low battery                 | LOW BATT.       | Sounding every second       |  |
| Overload                    |                 | Sounding twice every second |  |
| Battery is not connected    |                 | Sounding every second       |  |
| Over charge                 | <b>∆</b> €      | Sounding every second       |  |
| Over temperature            | EP 🔨            | Sounding every second       |  |
| Charger failure             | СН 🛆            | Sounding every second       |  |
| Battery fault               |                 | Sounding every second       |  |
| Out of bypass voltage range |                 | Sounding every second       |  |
| Unstable bypass frequency   | RU 🛆            | Sounding every second       |  |
| EEPROM error                | EE 🛆            | Sounding every second       |  |

### 4. Troubleshooting

If the UPS system does not operate correctly, please solve the problem by using the table below.

| Symptom                                                                                                    | Possible cause                                                                                                    | Remedy                                                                            |  |
|----------------------------------------------------------------------------------------------------|----------------------------------------------------------------------------------------------------|-----------------------------------------------------------------------------------|--|
| No indication and alarm even                                                                                              | The AC input power is not connected well.                                                                                     | Check if input power cord firmly con-<br>nected to the mains.                     |  |
| though the mains is normal.                                                                                               | The AC input is connected to the UPS output.                                                                                  | Plug AC input power cord to AC input correctly.                                   |  |
| The icon and the fashing on LCD display and alarm is sounding every second.                                               | The external or internal battery is<br>incorrectly connected.                                                                 | Check if all batteries are connected well.                                        |  |
| Fault code is shown as 27 and<br>the icon BATT.FAULT is lighting<br>on LCD display and alarm is<br>continuously sounding. | Battery voltage is too high or the charger is fault.                                                                          | Contact your dealer.                                                              |  |
| Fault code is shown as 28 and<br>the icon BATT.FAULT is lighting<br>on LCD display and alarm is<br>continuously sounding. | Battery voltage is too low or the charger is fault.                                                                           | Contact your dealer.                                                              |  |
|                                                                                                    | UPS is overload.                                                                                                    | Remove excess loads from UPS output.                                              |  |
| The icon A and OVERLOAD is flashing on LCD display and alarm is sounding twice every second.                              | UPS is overloaded. Devices connect-<br>ed to the UPS are fed directly by the<br>electrical network via the Bypass.            | Remove excess loads from UPS output.                                              |  |
|                                                                                                    | After repetitive overloads, the UPS<br>is locked in the Bypass mode. Con-<br>nected devices are fed directly by<br>the mains. | Remove excess loads from UPS output first. Then shut down the UPS and restart it. |  |
| Fault code is shown as 43 and<br>the icon OVERLOAD is lighting<br>on LCD display and alarm is<br>continuously sounding.   | The UPS shut down automatically<br>because of overload at the UPS<br>output.                                                  | Remove excess loads from UPS output<br>and restart it.                            |  |
| Fault code is shown as 14 and<br>the icon SHORT is lighting<br>on LCD display and alarm is<br>continuously sounding.      | The UPS shut down automatically<br>because short circuit occurs on the<br>UPS output.                                         | Check output wiring and if connected devices are in short circuit status.         |  |

| Symptom                                                                                                    | Possible cause                                                                                                    | Remedy                                                                                                    |  |
|----------------------------------------------------------------------------------------------------|----------------------------------------------------------------------------------------------------|----------------------------------------------------------------------------------------------------|--|
| Fault code is shown as 01,<br>02, 03, 04, 11, 12, 13 and 41<br>on LCD display and alarm is<br>continuously sounding.       | A UPS internal fault has oc-<br>curred. There are two possible<br>results:<br>1. The load is still supplied,<br>but directly from AC power via<br>bypass.<br>2. The load is no longer supplied<br>by power. | Contact your dealer.                                                                                                    |  |
| Battery backup time is shorter than nominal value.                                                                         | Batteries are not fully charged.                                                                                                    | Charge the batteries for at least 5 hours<br>and then check capacity. If the problem still<br>persists, consult your dealer. |  |
|                                                                                                    | Batteries defect.                                                                                                    | Contact your dealer to replace the battery.                                                                                  |  |
| Fault code is shown as 05 on<br>LCD display. At the same time,<br>alarm is continuously sounding<br>and output is cut off. | A UPS internal fault has oc-<br>curred and BUS is short circuit.                                                                                                    | Consult your dealer. If the UPS power is on<br>again before repair, the DC/DC mosfet will<br>damage.                         |  |

### 5. Storage and maintenance

### 5-1. Operation

The UPS system contains no user-serviceable parts. If the battery service life ( $3\sim5$  years at  $25^{\circ}$ C ambient temperature) has been exceeded, the batteries must be replaced. In this case, please contact your dealer.

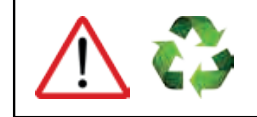

Be sure to deliver the spent battery to a recycling facility or ship it to your dealer in the replacement battery packing material.

### 5-2. Storage

Before storing, charge the UPS 5 hours. Store the UPS covered and upright in a cool, dry location. During storage, recharge the battery in accordance with the following table:

| Storage temperature | Recharge frequency | Charging duration |
|---------------------|--------------------|-------------------|
| -25°C - 40°C        | Every 3 months     | 1-2 hours         |
| 40°C - 45°C         | Every 2 months     | 1-2 hours         |

### 5-2. Maintenance

- The UPS system operates with hazardous voltages. Repairs may be carried out only by qualified maintenance personnel.
- Even after the unit is disconnected from the mains, components inside the UPS system are still connected to the battery packs which are potentially dangerous.
- Before carrying out any kind of service and/or maintenance, disconnect the batteries and verify that no current is present and no hazardous voltage exists in the terminals of high capability capacitor such as BUS-capacitors.
- Only persons are adequately familiar with batteries and with the required precautionary measures may replace batteries and supervise operations. Unauthorized persons must be kept well away from the batteries.
- Verify that no voltage between the battery terminals and the ground is present before maintenance or repair. In this product, the battery circuit is not isolated from the input voltage. Hazardous voltages may occur between the battery terminals and the ground.
- Batteries may cause electric shock and have a high short-circuit current. Please remove all wristwatches, rings and other metal personal objects before maintenance or repair, and only use tools with insulated grips and handles for maintaining or repairing.
- ▶ When replace the batteries, install the same number and same type of batteries.
- Do not attempt to dispose of batteries by burning them. This could cause battery explosion. The batteries must be rightly deposed according to local regulation.
- Do not open or destroy batteries. Escaping electrolyte can cause injury to the skin and eyes. It may be toxic.
- Please replace the fuse only with the same type and amperage in order to avoid fire hazards.
- Do not disassemble the UPS system.

### **USER MANUAL**

### NEOLINE PLUS • 1/1 • 1-3 kVA • ONLINE UPS

### 🗘 Tescom

| MODEL                     |                         | Neoline Plus 1101ST Neoline Plus 1102ST Neoline Plus 1103ST               |                                                             | Neoline Plus 1103ST        |
|---------------------------|-------------------------|---------------------------------------------------------------------------|-------------------------------------------------------------|----------------------------|
| TESCOM CODE               |                         | UPS.0404 UPS.0405                                                         |                                                             | UPS.0406                   |
| PHASE                     |                         | Single phase with ground                                                  |                                                             |                            |
| CAPACITY                  |                         | 1000 VA / 900 W 2000 VA / 1800 W                                          |                                                             | 3000 VA / 2700 W           |
| INPUT                     |                         |                                                                           |                                                             |                            |
| Nominal Voltage           |                         | 200/208/220/230/240/AC                                                    |                                                             |                            |
| Voltage Range             |                         | 120-300 VAC (Based on load at 50%)<br>180-280 VAC (Based on load at 100%) |                                                             |                            |
| Frequency Range           |                         |                                                                           | 40Hz ~ 70 Hz                                                |                            |
| Power Factor              |                         |                                                                           | ≥ 0.99 @ Nominal Voltage (100% load)                        |                            |
| OUTPUT                    |                         | 1                                                                         |                                                             |                            |
| Output Voltage            |                         |                                                                           | 110/115/120/127VAC or 200/208/220/230/240VAC                |                            |
| Voltage Regulation        |                         |                                                                           | ± 1%                                                        |                            |
| Frequency Range (Syn      | chronized Range)        |                                                                           | 47~ 53 Hz or 57 ~ 63 Hz                                     |                            |
| Frequency Range (Batt     | . Mode)                 |                                                                           | 50 Hz or 60Hz $\pm$ 0.5%                                    |                            |
| Current Crest Ratio       |                         |                                                                           | 3:1                                                         |                            |
| Harmonic Distortion       |                         |                                                                           | ≤ 3 % THD (Linear Load)                                     |                            |
| Transfer Time             | AC Mode to Battery Mode |                                                                           | Zero                                                        |                            |
| Iranster Time             | Inverter to Bypass      |                                                                           | 4 ms (Typical)                                              |                            |
| Waveform (Batt. Mode)     | 1                       |                                                                           | Pure Sinewave                                               |                            |
| Outlets (Πρίζες)          |                         | 3 Sc                                                                      | huko                                                        | 4 Schuko / Output Terminal |
| EFFICIENCY                |                         |                                                                           |                                                             |                            |
| To AC Mode                |                         | 88% 89%                                                                   |                                                             | 90%                        |
| To Battery Mode           |                         | 83%                                                                       | 85%                                                         | 88%                        |
| BATTERY                   |                         |                                                                           |                                                             |                            |
|                           | Battery Type            | 12 V / 9 AH                                                               | 12 V / 9 AH                                                 | 12 V / 9 AH                |
|                           | Numbers                 | 2                                                                         | 4                                                           | 6                          |
| Standard Model            | Typical Recharge Time   |                                                                           | 4 hours recover to 90% capacity                             |                            |
|                           | Charging Current (max.) |                                                                           | 1.0 A                                                       |                            |
|                           | Charging Voltage        | 27.4VDC ± 1%                                                              | 54.7 VDC ±1%                                                | 82.1 VDC ±1%               |
| INDICATORS                |                         |                                                                           |                                                             |                            |
| LCD                       |                         | Load level,                                                               | Battery level, AC mode, Battery mode, Bypass mode, and Faul | t indicators               |
| ALARM                     |                         |                                                                           |                                                             |                            |
| Battery Mode              |                         |                                                                           | Alarm Sound / 4 Seconds                                     |                            |
| Low Battery               |                         |                                                                           | Alarm Sound / Second                                        |                            |
| Overload                  |                         |                                                                           | 2 Alarm Sounds / Second                                     |                            |
| Fault                     |                         | Continuous Alarm Sound                                                    |                                                             |                            |
| PHYSICAL                  |                         |                                                                           |                                                             |                            |
| Dimension, D x W x H (mm) |                         | 282 x 145 x 220                                                           | 397 x 145 x 220                                             | 421 x 190 x 318            |
|                           | Net Weight (kgs)        | 9,8 17 27,6                                                               |                                                             |                            |
| ENVIRONMENT               |                         |                                                                           |                                                             |                            |
| Humidity                  |                         | 20-90 % RH @ 0- 40°C (non-condensing)                                     |                                                             |                            |
| Noise Level               |                         | Less than 50dBA @ 1 Meter                                                 |                                                             |                            |
| MANAGEMENT                |                         |                                                                           |                                                             |                            |
| Smart RS-232/USB          |                         | Supports Windows 2000/2003/XP/Vista/2008/7/8, Linux, Unix, and MAC        |                                                             |                            |
| Optional SNMP             |                         | Power management from SNMP manager and web browser                        |                                                             |                            |

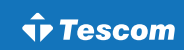

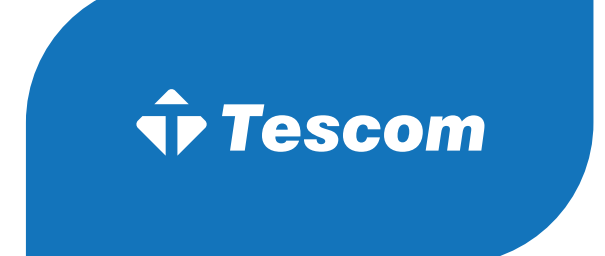

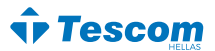